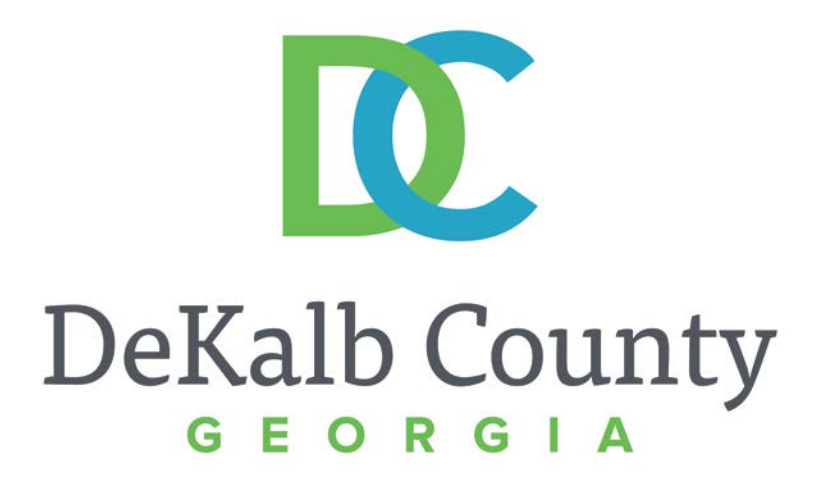

#### JOURNEY TO PROCUREMENT EXCELLENCE

#### **Maintaining Form 16 Data**

A clean, green, safe, and thriving community! | Copyright © 2015 DeKalb County, State of Georgia

#### iSupplier Portal ~ Vendor Training

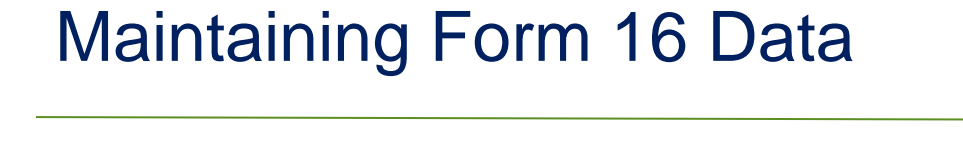

In this course you will learn how to Maintain Form 16 Data in iSupplier.

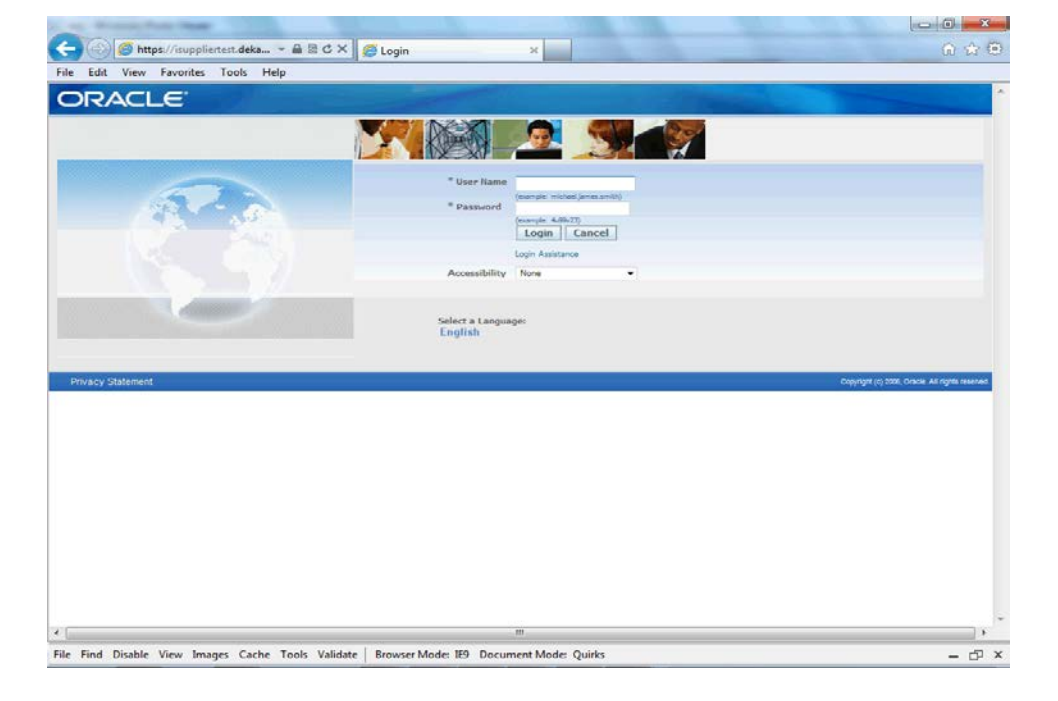

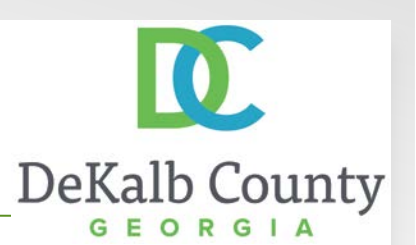

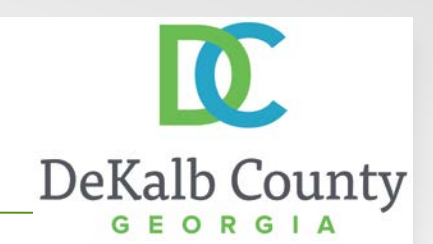

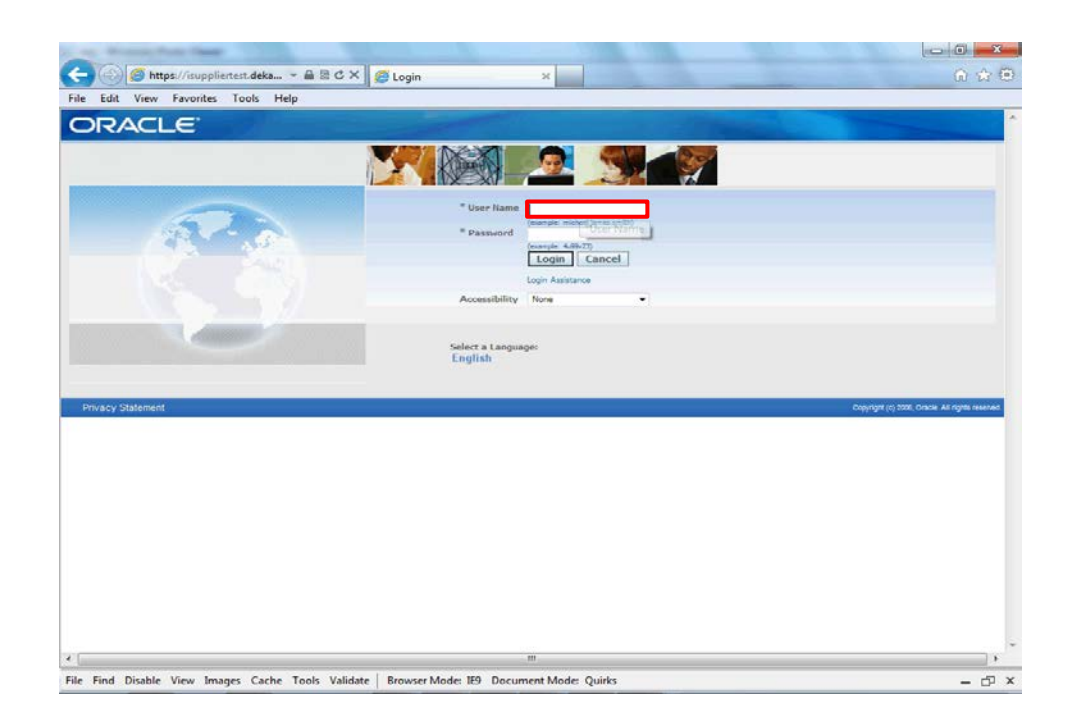

#### Step 1

From the login page, click in the **User Name** field and enter the User Name provided during the registration process.

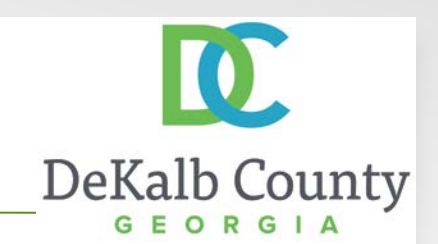

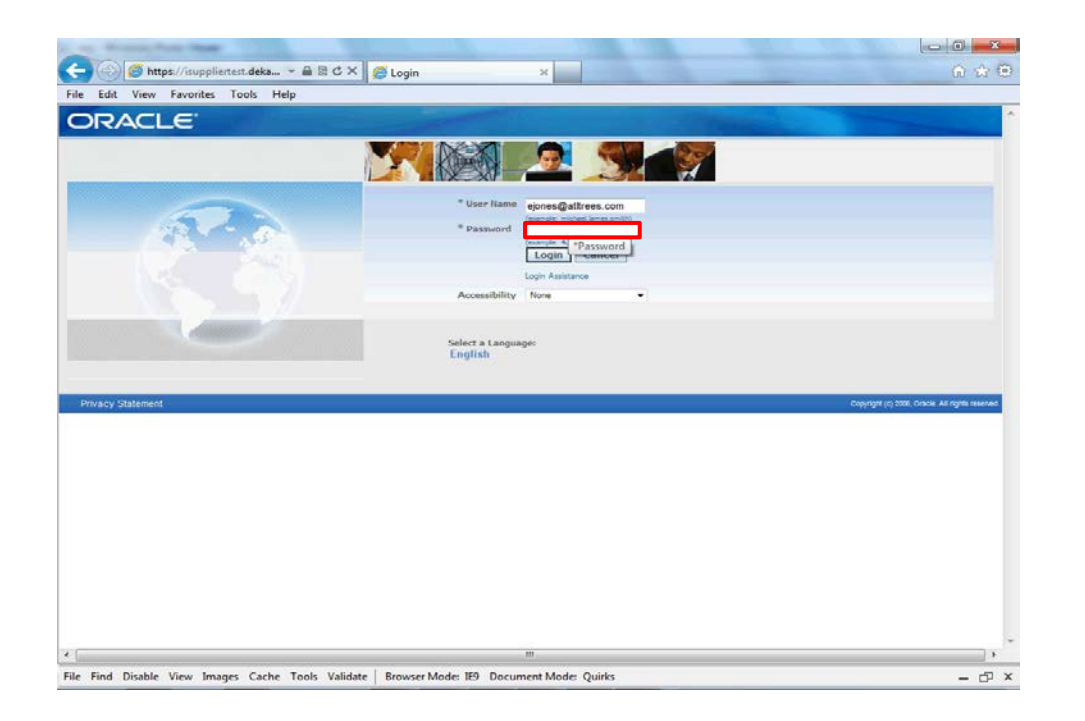

Step 2

Click in the **Password** field and enter the password you created during the registration process.

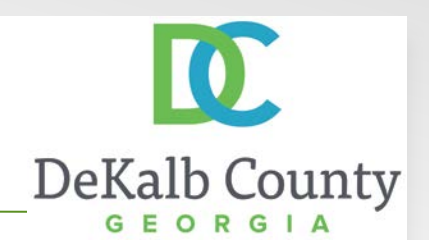

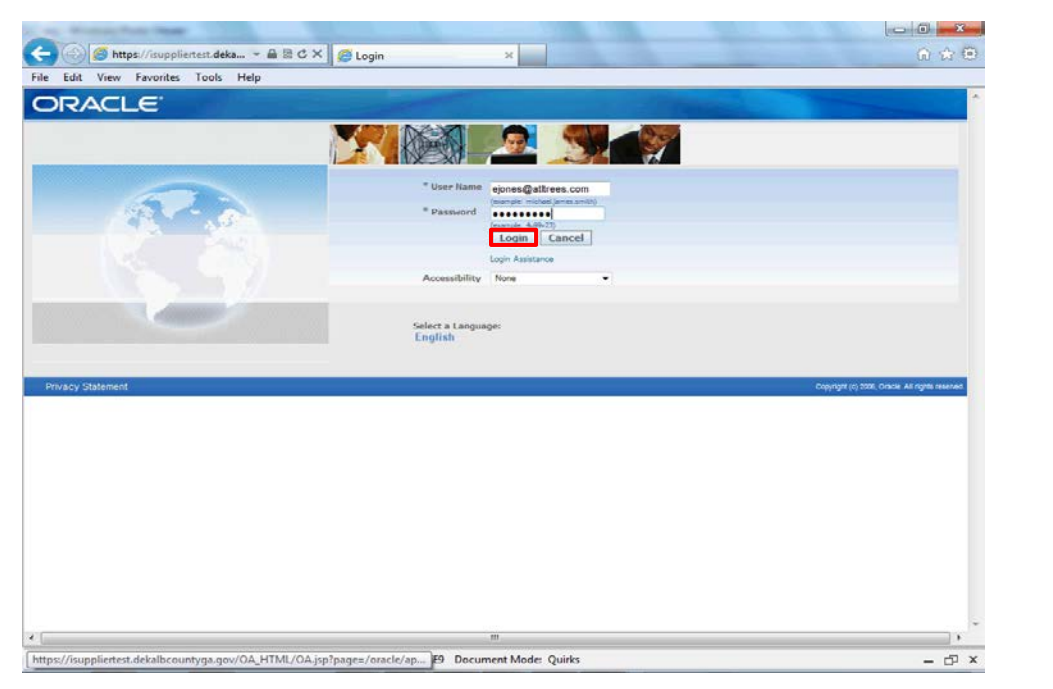

Step 3

Click the Login button.

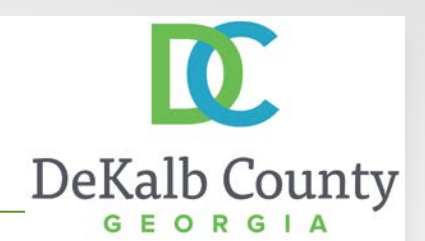

| Edit View Favorites Tools Help                                       |               |                                                                                                    |                                                  |
|----------------------------------------------------------------------|---------------|----------------------------------------------------------------------------------------------------|--------------------------------------------------|
|                                                                      |               | and the second second se                                                                                                    |                                                  |
| DRACLE E-Business Suite                                              |               | and the second second s |                                                  |
|                                                                      |               | Favorites V                                                                                                    | Logout Preferences Help                          |
|                                                                      |               |                                                                                                    | Logged In As EJONES@ATLTREES.COM                 |
| le Applications Rome Page                                            |               |                                                                                                    |                                                  |
|                                                                      |               | Favorites                                                                                                    |                                                  |
| vigator                                                              |               |                                                                                                    | Personalize                                      |
| P                                                                    | ersonalize    | You have not select                                                                                                    | ed any favorites. Please use the                 |
| DeKalb County Supplier Collaboration Please select a responsibility. |               | Personalize button                                                                                                    | to set up your favorites.                        |
|                                                                      |               |                                                                                                    |                                                  |
| Locout Prefe                                                         | trances. Help |                                                                                                    |                                                  |
| ivery Statement                                                      |               |                                                                                                    | Copyright (c) 2006, Oracle, All rights reserved. |
|                                                                      |               |                                                                                                    |                                                  |
|                                                                      |               |                                                                                                    |                                                  |
|                                                                      |               |                                                                                                    |                                                  |
|                                                                      |               |                                                                                                    |                                                  |
|                                                                      |               |                                                                                                    |                                                  |
|                                                                      |               |                                                                                                    |                                                  |

Step 4

#### Click the **DeKalb County Supplier Collaboration** link.

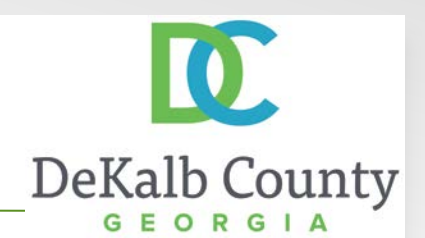

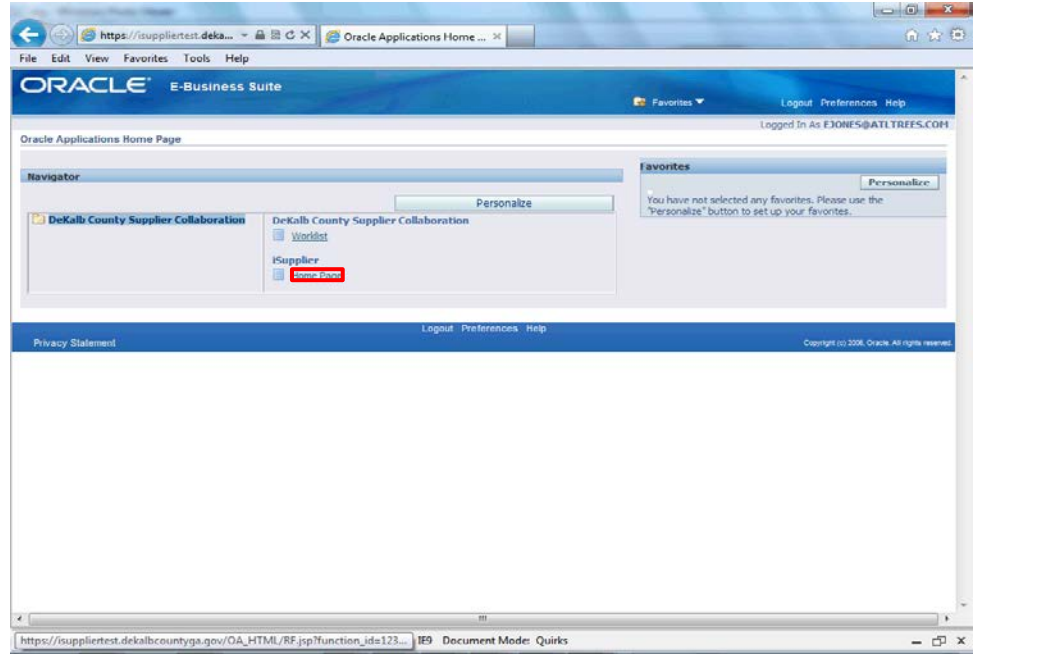

Step 5

Click the **Home Page** link.

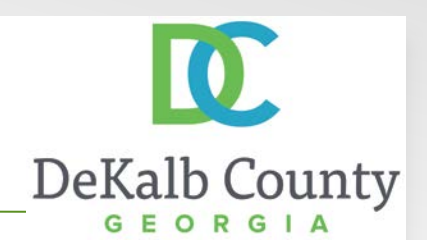

| e Orders Financ                                                                                                    | ce Intelligence Assessme | nts Admir                                 |                       |                                                   |               |
|----------------------------------------------------------------------------------------------------|--------------------------|-------------------------------------------|-----------------------|---------------------------------------------------|---------------|
| Search PO Number                                                                                                    |                          | Go                                        |                       |                                                   |               |
| Notifications                                                                                                    |                          |                                           |                       | Orders                                            | _             |
| Contra de la contra de la contr |                          |                                           | Full List             | Arrements                                         |               |
| Subject                                                                                                    |                          | Date                                      |                       | Purchase Orders                                   |               |
| to results found.                                                                                                    |                          | Date                                      |                       | Purchase History                                  |               |
|                                                                                                    |                          |                                           |                       | Invoices                                          |               |
| 22                                                                                                    |                          |                                           |                       | Invoices                                          |               |
| Orders At A G                                                                                                    | lance                    |                                           |                       | Payments                                          |               |
|                                                                                                    |                          |                                           | Full List             | Payments                                          |               |
| PO Number                                                                                                    | Description              | Order Date                                | Last and the second   | C LALINGUE                                        |               |
| 1036158                                                                                                    |                          | 08-Nov-2016 13:53:47                      |                       |                                                   |               |
| 1036171                                                                                                    |                          | 08-Nov-2016 13:52:09                      |                       |                                                   |               |
| 1036157                                                                                                    |                          | 27-Oct-2016 18:25:01                      |                       |                                                   |               |
| 1036094                                                                                                    |                          | 27-Oct-2016 14:48:51                      |                       |                                                   |               |
| 1036093                                                                                                    |                          | 27-Oct-2016 14:48:49                      |                       |                                                   |               |
| ivacy Statement                                                                                                    | Home                     | Orders Finance Intelligence Assessments A | ldmin Horne Logout Pr | efferences<br>Copyright (c) 2006, Oracle: All rig | ria reserved. |

Step 6

Click the Admin tab.

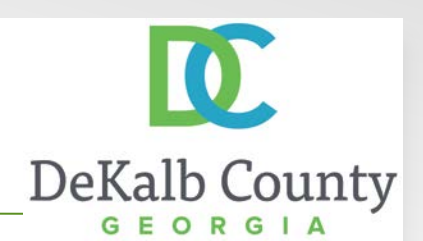

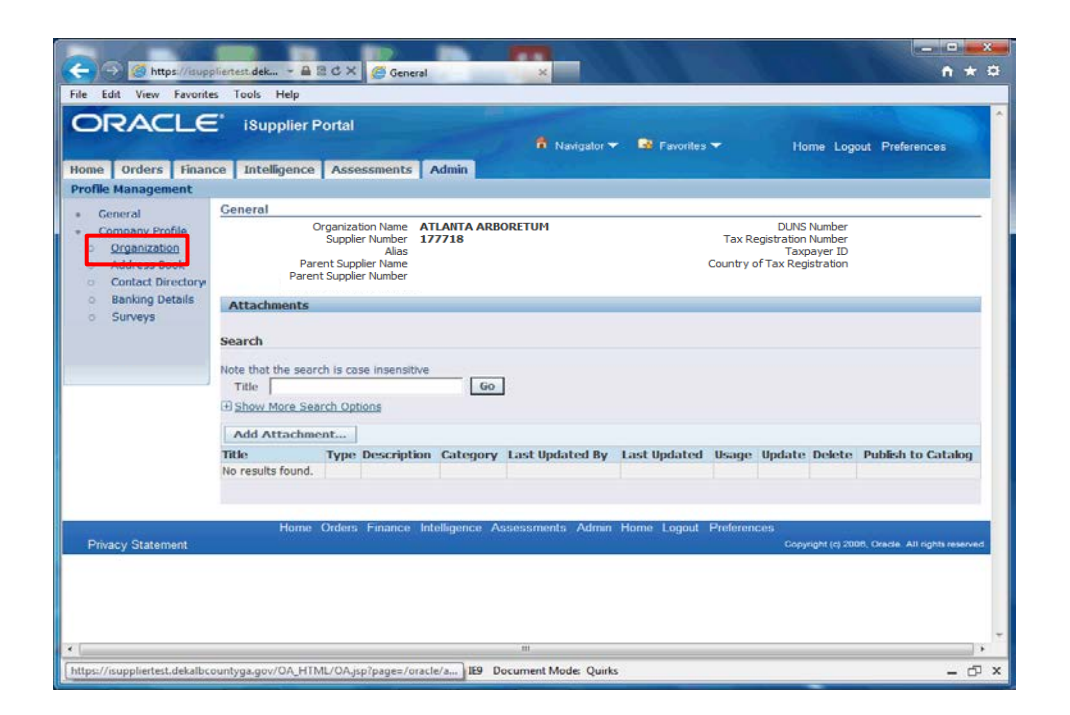

Step 7

Click the **Organization** hyperlink.

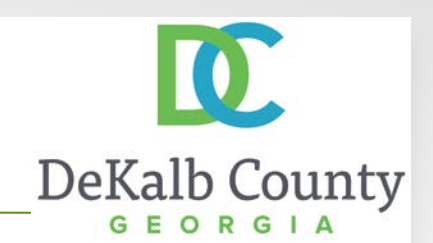

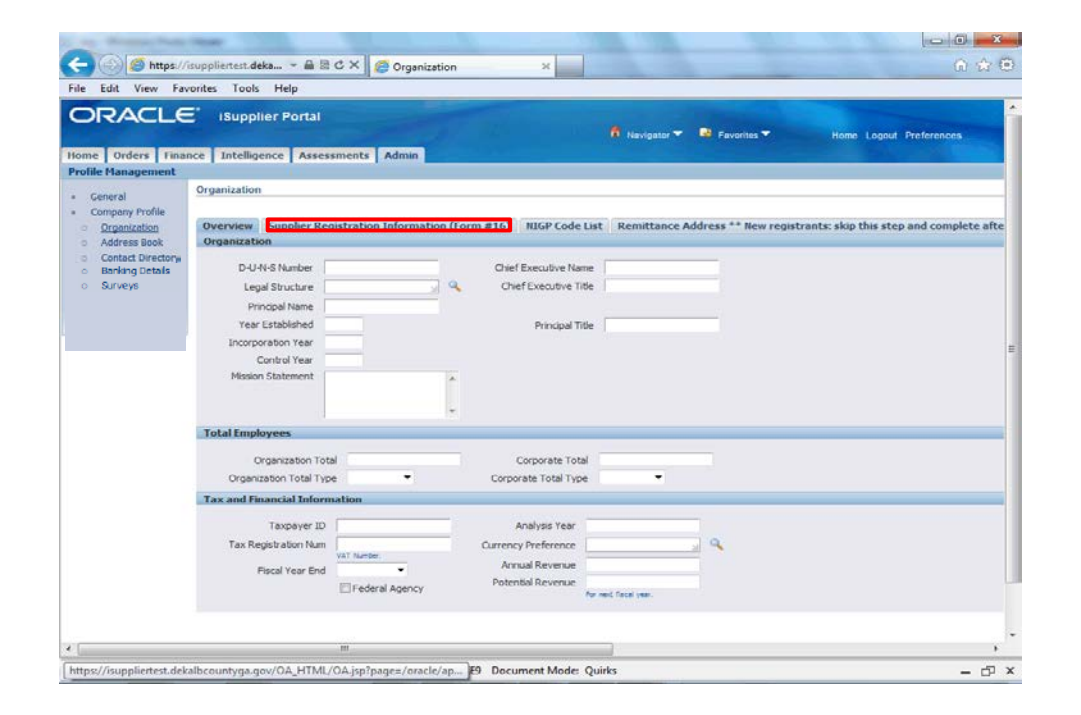

Step 8

#### Click the **Supplier Registration Information (Form #16)** link.

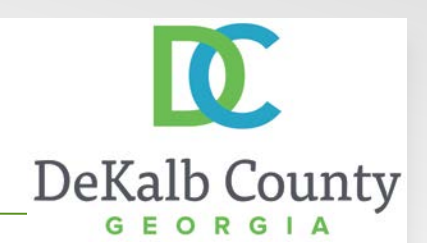

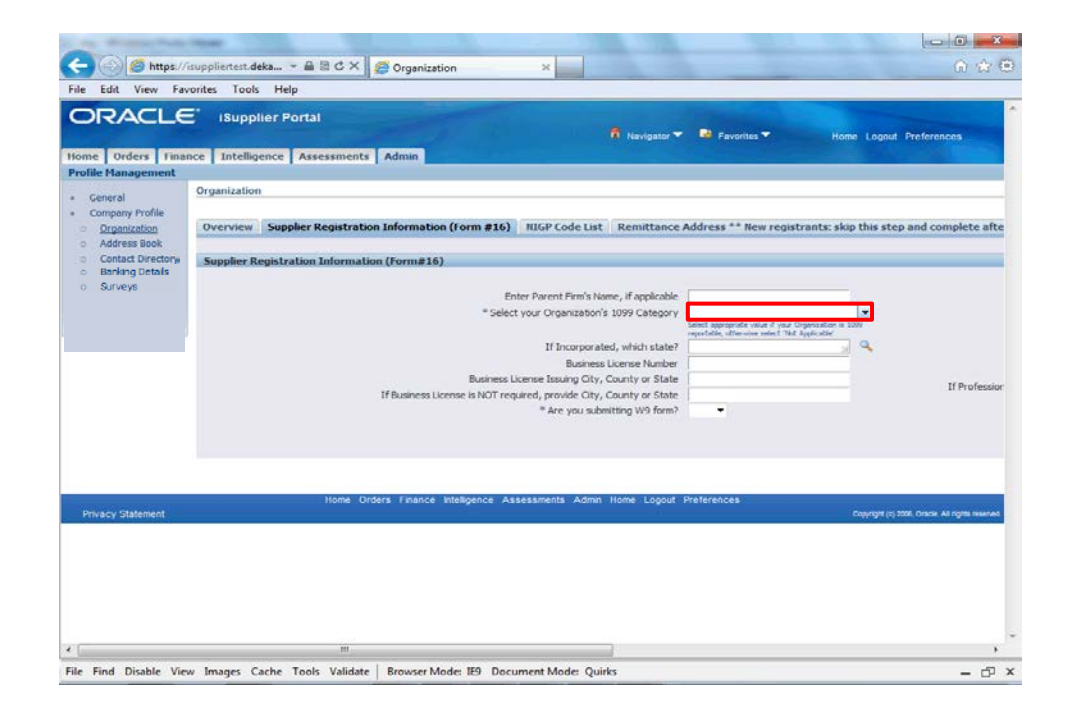

Step 9

Select a **1099 Category** from the drop down list.

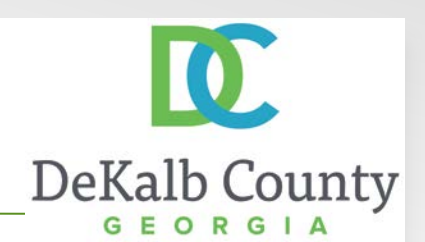

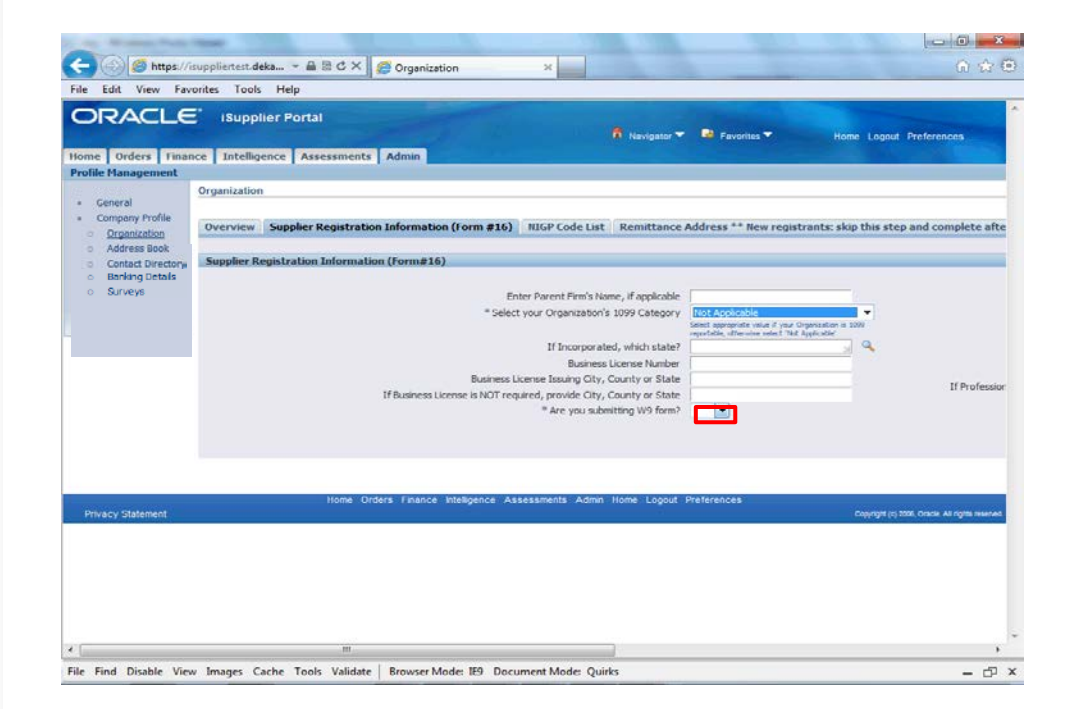

Step 10

Select Yes from the drop down for **W9** form.

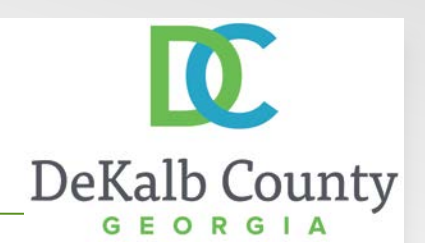

| And Property Party Party                                                                                                    |                                                     |                                                       |                                                                                                    | 0.2                 |
|----------------------------------------------------------------------------------------------------|-----------------------------------------------------|-------------------------------------------------------|----------------------------------------------------------------------------------------------------|---------------------|
| 😑 🛞 🧭 https://isuppliertest.deka                                                                                                   | - 🖴 🗟 C X 🏉 Organization 🛛 🗙                        |                                                       |                                                                                                    | 6 🚖 6               |
| ile Edit View Favorites Tools He                                                                                                   | dp                                                  |                                                       |                                                                                                    |                     |
| galor 🔻 😰 Favoriles 👻 Home                                                                                                    | Logout Preferences                                  |                                                       |                                                                                                    |                     |
| Itance Address ** New registrants: skip                                                                                            | this step and complete after registration approval. | Solicitation Contact ** New n                         | nistrants: skin this step and compl                                                                                                    | Cane                |
| trance Address — new registrants, skip i                                                                                           | and step and complete arter registration approvat   | Solicitation contact new h                            | custo and, skip this scep and compr                                                                                                    | ete alter registrat |
| plicable                                                                                                    |                                                     | * Primary Business Classification                     |                                                                                                    |                     |
| tegory Not Applicable<br>Setet appropriate value if your Organization is 1000<br>instability of the user and all 1847 April of the |                                                     | * Your Organization Type is:<br>Date Business Started |                                                                                                    |                     |
| state?y                                                                                                    | Q. Profes                                           | sional License City, County or State                  | (example: 28-Oct 2015.)                                                                                                    |                     |
| r State                                                                                                    | Professional D                                      | cense Issuing City, County or State                   |                                                                                                    |                     |
| r State                                                                                                    | If Professional License is NOT required, p          | lease provide City, County or State                   |                                                                                                    |                     |
| ) form?                                                                                                    | - vie you                                           | admitting connector progress form?                    | Completed Conflict of Different form in required<br>to process your application. If you do not autimit<br>a completed form with your application, approval<br>of your registration may be detayed. |                     |
|                                                                                                    |                                                     |                                                       |                                                                                                    | Can                 |
| .ogout Preferences                                                                                                    | opingin (c) 2006, Chacle All rights reserved.       |                                                       |                                                                                                    |                     |
|                                                                                                    |                                                     |                                                       |                                                                                                    |                     |
|                                                                                                    |                                                     |                                                       |                                                                                                    |                     |
|                                                                                                    | 12                                                  |                                                       |                                                                                                    |                     |
|                                                                                                    |                                                     | III                                                   |                                                                                                    |                     |
| ile Find Disable View Images Cache                                                                                                 | Tools Validate Browser Mode: IE9 Document M         | ode: Quirks                                           |                                                                                                    | - 0                 |

Step 11

#### Select a **Primary Business Classification** from the drop down.

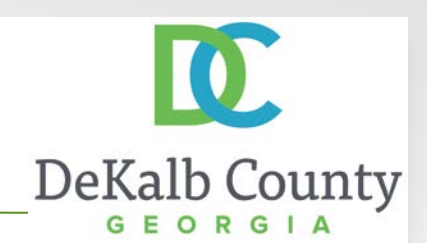

| File Ec                                                                            | M https://isuppliertest.deka<br>Art View Favorites Tools F                                                                                                    | ▲ B C × Ø Organization ×<br>felp                                          |                                                                                                    |                                       | <u>∩</u> ☆ 6 |
|------------------------------------------------------------------------------------|----------------------------------------------------------------------------------------------------|---------------------------------------------------------------------------|----------------------------------------------------------------------------------------------------|---------------------------------------|--------------|
| nittance /                                                                         | Address ** Rew registrants: skip                                                                                                    | this step and complete after registration approval.                       | Solicitation Contact ** Hew n                                                                                                    | sgistrants: skip this step and comple | Cane         |
| pplicable<br>Category<br>ch state?<br>e Number<br>or State<br>or State<br>V9 form? | Not Applicable<br>Seed sequences with if your Organisation is 30<br>service and the second second s | s<br>Professional<br>If Professional License is NOT required,<br>"Are you | " Primary Business Classification<br>* Your Organization Type is:<br>Date Business Started<br>scional License Oiry, County or State<br>please provide Oiry, County or State<br>please provide Oiry, County or State<br>submitting Conflict of Interest form? | Cervace Provider                      |              |
| Logout                                                                             | Preferences                                                                                                    | Chipyngel (c) 2008, Chicles Ad Agent Haarvach                             |                                                                                                    |                                       | Cans         |
| 4                                                                                  |                                                                                                    |                                                                           | III                                                                                                    |                                       |              |

Step 12

Select an **Organization Type** from the drop down list.

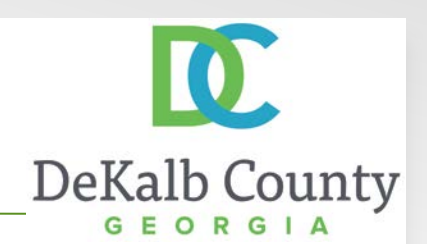

|                | of strength Print, Takana                                                                                           |                                                       |                                                       |                                                                                                    | 0 0                 |
|----------------|----------------------------------------------------------------------------------------------------|-------------------------------------------------------|-------------------------------------------------------|----------------------------------------------------------------------------------------------------|---------------------|
| <del>(</del> ) | 🕥 🧭 https://isuppliertest.deka                                                                                      | 🖴 🗟 C X 🦪 Organization 🛛 🗙                            |                                                       |                                                                                                    | 6 🕁 6               |
| File Ec        | dit View Favorites Tools H                                                                                          | Help                                                  |                                                       |                                                                                                    |                     |
| ivigator 🔻     | 🗣 Favorites 🐨 Hom                                                                                                   | e Lagout Preferences                                  |                                                       |                                                                                                    |                     |
|                |                                                                                                    |                                                       |                                                       |                                                                                                    | Cane                |
| ittance /      | Address ** New registrants: skip                                                                                    | a this step and complete after registration approval. | Solicitation Contact ** New re                        | egistrants: skip this step and comple                                                                                                    | te after registrat: |
| pplicable      |                                                                                                    |                                                       | * Primary Business Classification                     | Service Provider 🔹                                                                                                    |                     |
| ategory        | Not Applicable<br>Settl appropriate value if your Organization in 16<br>reputible, of women settled. Not Applicable | 20                                                    | * Your Organization Type is:<br>Date Business Started | Comparation (CC/US/INC) -                                                                                                    |                     |
| h state?       | 2                                                                                                    | 9                                                     |                                                       | (example: 26-Oct 205.)                                                                                                    |                     |
| Number         |                                                                                                    | Professional I                                        | Liceose Issuing City, County or State                 |                                                                                                    |                     |
| or State       |                                                                                                    | If Professional Linense is NOT required.              | nieace movine City, County or State                   |                                                                                                    |                     |
| or State       |                                                                                                    | * Are you                                             | submitting Conflict of Interest form?                 |                                                                                                    |                     |
| V9 form?       | Yes 💌                                                                                                    |                                                       |                                                       | Completed Cardial of Johnsel form is required<br>to process your application. If you do not submit<br>a completed form with your application, approved<br>of your registration may be delayed. |                     |
|                |                                                                                                    |                                                       |                                                       |                                                                                                    | Cans                |
| Logout         | Preferences                                                                                                    | Copyright (c) 2006, Oracle: All rights revened.       |                                                       |                                                                                                    |                     |
|                |                                                                                                    |                                                       |                                                       |                                                                                                    |                     |
|                |                                                                                                    |                                                       |                                                       |                                                                                                    |                     |
|                |                                                                                                    |                                                       |                                                       |                                                                                                    |                     |
| 1.0            |                                                                                                    |                                                       | 117                                                   |                                                                                                    | h                   |

Step 13

Select Yes from the drop down for **Conflict of Interest form**.

24

🔊 🥌 https://isuppliertest.deka... - 🖴 🗟 C 🗙 💋 Contact Directory

Contact Directory : Active Contacts

Dorton

Jones

BENEDICT

Contact Directory : Inactive Contacts

File Find Disable View Images Cache Tools Validate | Browser Mode: IE9 Document Mode: Quirks

First Name Last Name Supplier Name ~

ATLANTA ARBORETUM

ATLANTA ADRODET M

ATLANTA ARBORETUM

Home Orders Finance Intelligence Assessments Admin

Create

ALBERTUS

Darryl

Elen

File Edit View Favorites Tools Help ORACLE ISupplier Portal

rofile Man

General

Company Profile

Organization

Contact

Privacy Statement

Directory

Address Book

 Banking Details o Surveys

🕅 Navigator 👻 🚨 Favorites 🔻 tome Logout Preference Phone Number Email Status User Account Addresses Update 770 484-5626 arborserv@yahoo.com Current 1 ejones@atitrees.com Current BENEDICT @ATLTREES.COM Current iome Orders Finance Intelligence Assessments Admin Home Logout Pr

- @ ×

You have just finished Maintaining Form 16 Data for your company on the DeKalb County iSupplier Portal.

Click on the **Home** hyperlink to return to the iSupplier Portal Home Page.

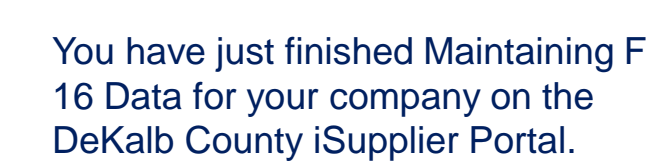

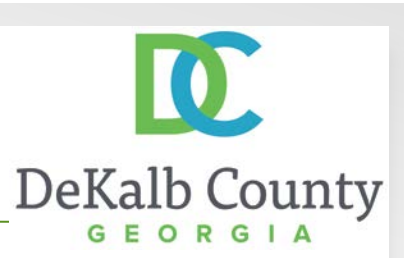